東京都立三鷹中等教育学校

前期課程及び第4学年の保護者の皆様へ

## 東京都立三鷹中等教育学校学校運営連絡協議会

評価委員会 委員長 山本 一之介

学校評価活動への御協力のお願い

日頃から本委員会の活動に御理解と御協力をいただき、ありがとうございます。

さて、本委員会は、東京都立三鷹中等教育学校学校運営連絡協議会が行う外部評価を計画、 立案、実施並びに集計し、学校評価報告書原案を作成しています。同協議会は、東京都立三 鷹中等教育学校の学校運営に関する意見交換、教育活動の観察並びに学校評価等を通して協 議を行い、同校校長に対して、学校運営、教育活動及び家庭や地域社会との連携について、 助言します。

この度、学校評価活動の一環として、同校生徒及びその保護者、同校教育職員、地域住民を対象とし、同校の教育活動に関するアンケート調査を実施いたします。

つきましては、下記のとおり、評価活動に御協力くださいますよう、お願い申し上げます。

記

- 回答方法 裏面を御覧ください。
  - 2 回答期限 平成29年11月20日(月)
  - 3 その他

東京都立三鷹中等教育学校在籍生徒であるお子様につきまして、同校において同様に実 施するよう、同校校長に依頼しておりますので御了承ください。

> 担当 事務局長 小 島 智 史 電話 0422(46)4181

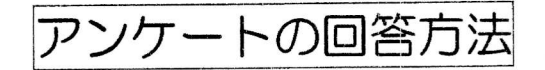

- ① 御自宅のパーソナルコンピュータ、あるいは、お子様のタブレットパソコン から、「Classi」(クラッシー)にログインしてください。
  - ※ インターネットで「Classi」と検索するか、次のURLを入力します。
    http://auth.classi.jp/parents
- ② 「保護者向けログイン」画面にIDとパスワードを入力すると、「ホーム」 画面に切り替わります。
  - ※ IDは、以前に学校から配布いたしました。 今回、初めてログインされる方は、初期パスワードを変更してください。
- ③ 「メインメニュー」のうち、「アンケート」をクリックします。
- ④ 「アンケート回答」をクリックします。
- ⑤ 「アンケートー覧」のうち、「教育活動アンケート(保護者用)」の「回答す る」をクリックします。
- ⑥ 「回答開始」画面の、「回答する」をクリックします。
- アンケートの各項目を回答してください。
  自由意見がございましたら、入力してください。自由意見が無い場合は、「なし」と入力してください。
- ⑧ 全ての項目を回答したら、「回答内容を確認する」をクリックしてください。
  ※ 未回答の項目がある場合は桃色で表示され、入力画面に戻されます。
- ⑨ 全ての項目を回答したら、「完了する」をクリックしてください。
- これで回答作業は終了です。ありがとうございました。